## 場所を登録するには

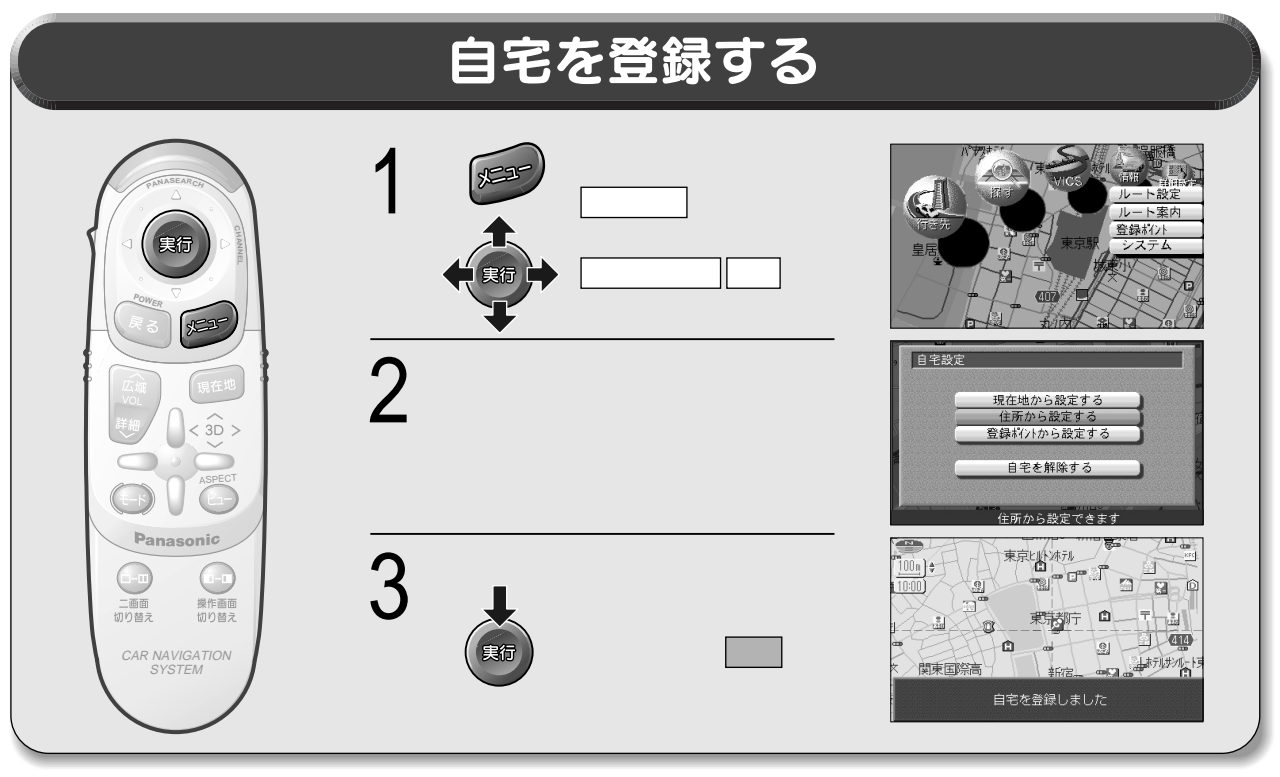

## 場所を登録する 現在地画面 地図モード画面 カーソルの十字部分を登録し 実行を押し、 たいポイントに合わせ、実行 ま行 実行 サブメニューを表示させ を押しサブメニューを表示さ ポイント登録を選ぶ 実行 せ ポイント登録 を選ぶ 再探索 が利用 行き先設定 東京山北ホル 通販作 東京九ノ内抗ル 自宅探索 Ó 経由地設定 ۳° ۳° ۳ -91 ポイント登録 ポイント登録 8 2 広域検索 広域検索 Ô 東京都宁 現在地 詳細検索 詳細検索 Ø 高島屋東 ्रज ()東京馬 414 1-2743 9 -Ò 2 3D > × 関東国際高 Ó 10 新宿。 Ó ₩ŢΦ (4117) 1 Panasonic 登録される 登録される 二画面切り替え 操作画面 切り替え 東京上外が元 東京上小冰元 00n)\$ 14 o Cl 2 Ô . Ô CAR NAVIGATION SYSTEM Ê i di li 0 ÷. Ø 414 414 2 - m - 🗇 0 ホテルサノルート 山ホテルサノル-関東国際高 関東国際高 新宿 新宿 東京都新宿区東京都庁付近 東京都新宿区東京都庁付近 に登録しました に登録しました